# ottobock.

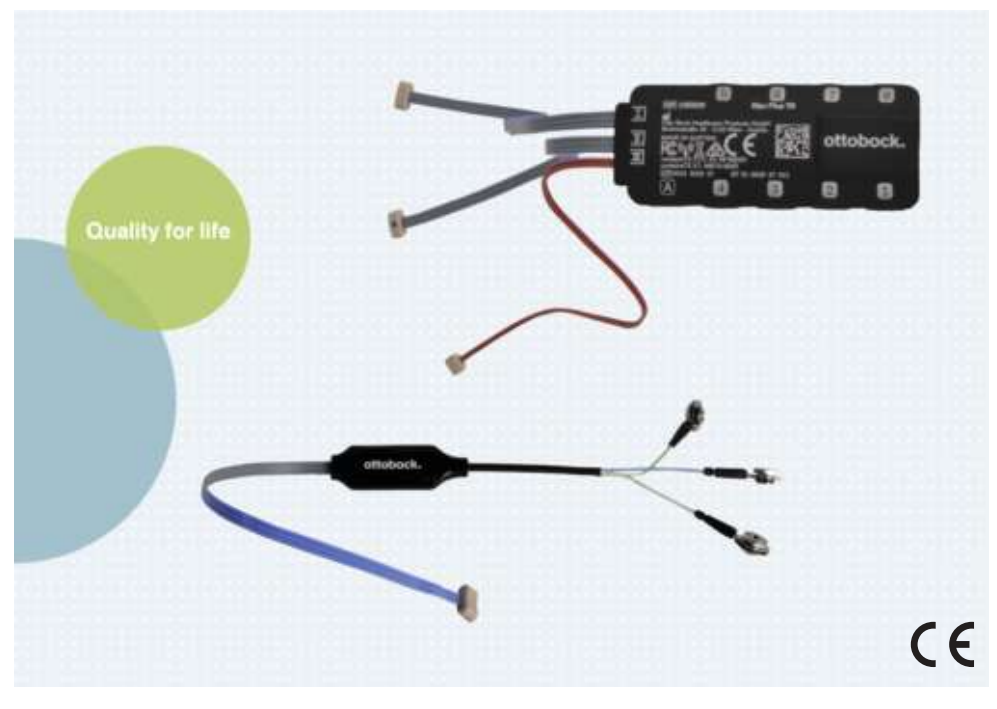

# Myo Plus

| S٧ | Bruksanvisning | (Fackpersonal) |  | 5 |
|----|----------------|----------------|--|---|
|----|----------------|----------------|--|---|

**Caution:** Federal law (USA) restricts this device to sale by or on the order of a practitioner licensed by law of the State in which he/she practices to use or order the use of the device.

# **Quick Reference Guide**

Denna 'Quick Reference Guide' ersätter inte bruksanvisningen

Angewandte Symbole / Symbole Used / Symboles utilisés / Simboli utilizzati / Símbolos utilizados / Símbolos utilizados / Gebruikte symbolen / Symboler som används / Anvendte symboler / Benyttede symboler / Käytetyt symbolit / Stosowane symbole / Alkalmazott jelképek / Použité symboly / Rabljeni simboli / Uporabljeni simboli / Použité symboly / Kullanılan semboller / Применяемые символы / 本取扱説明書で使用 している記号 / 使用的图标

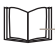

Läs kapitlet i bruksanvisningen

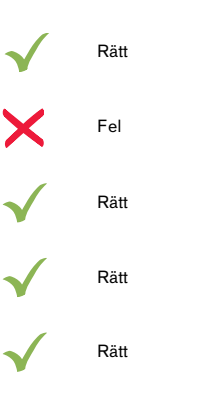

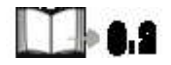

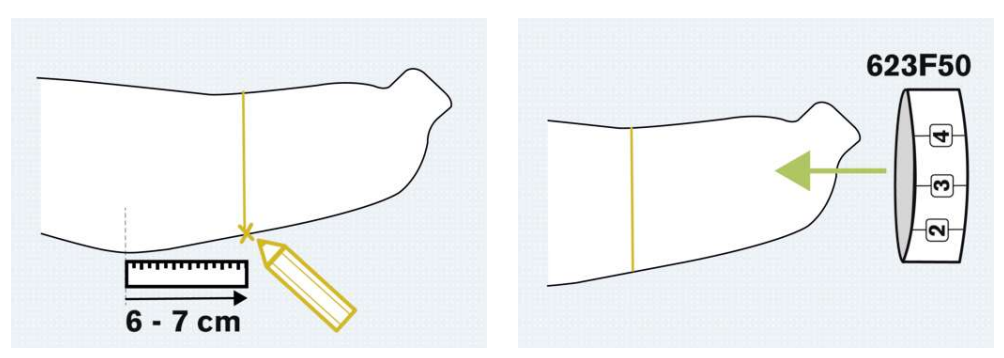

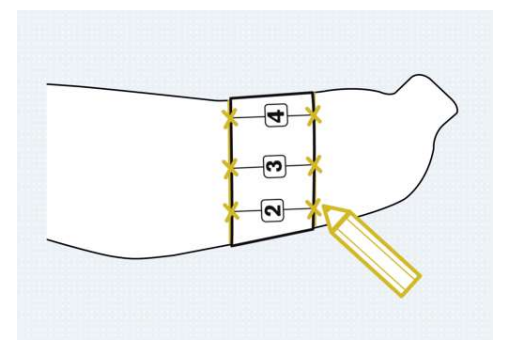

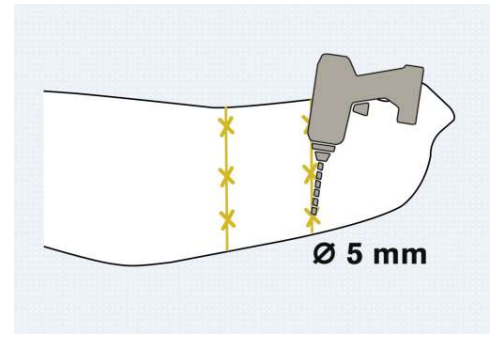

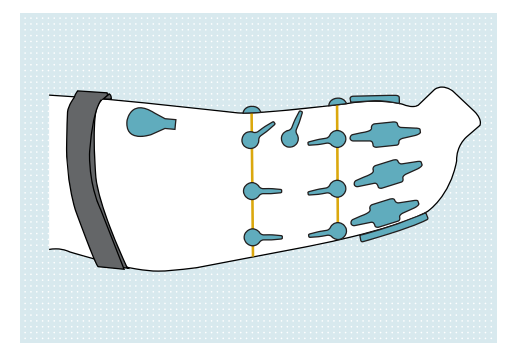

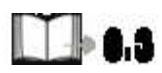

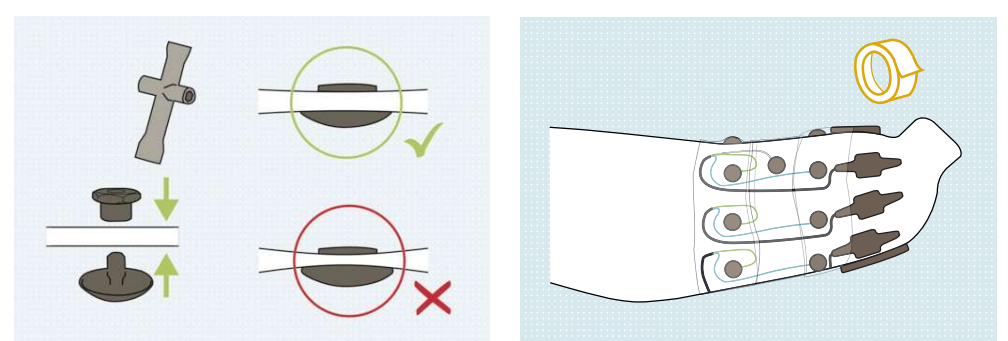

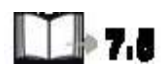

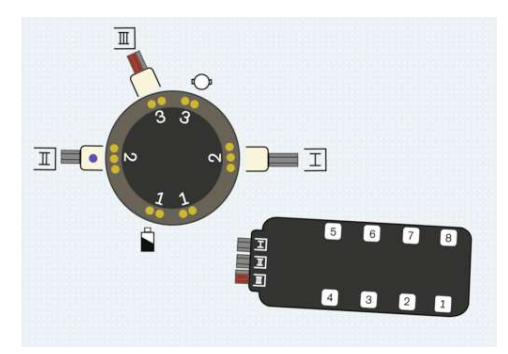

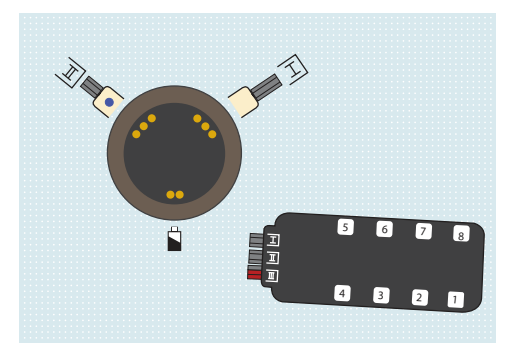

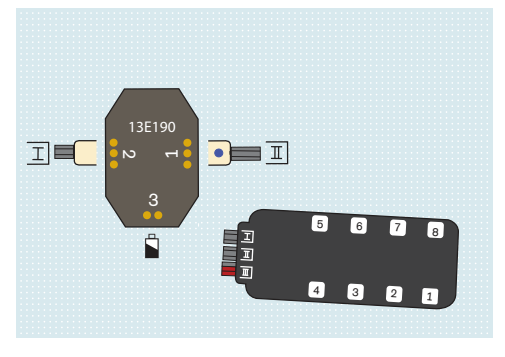

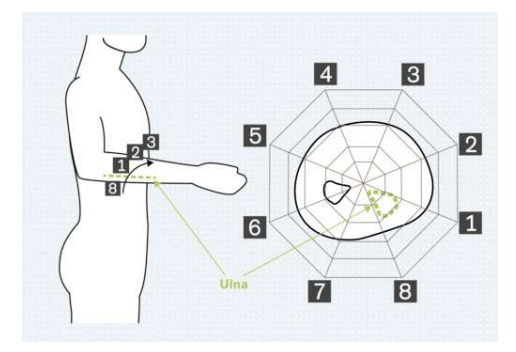

# 1 Förord

# INFORMATION

Datum för senaste uppdatering: 2022-03-29

- Läs noga igenom detta dokument innan du börjar använda produkten och beakta säkerhetsanvisningarna.
- Instruera användaren i hur man använder produkten på ett säkert sätt.
- ► Kontakta tillverkaren om du har frågor om produkten eller om det uppstår problem.
- ► Anmäl alla allvarliga tillbud som uppstår på grund av produkten, i synnerhet vid försämrat hälsotillstånd, till tillverkaren och det aktuella landets ansvariga myndighet.

Hädanefter kommer produkten "Myo Plus" gå under beteckningen "produkten".

Denna bruksanvisning ger dig viktig information om användning, inställning och hantering av produkten.

Ta endast produkten i drift i enlighet med informationen i medföljande dokument.

Enligt tillverkaren (Otto Bock Healthcare Products GmbH) är patienten produktens brukare enligt standarden IEC 60601-1:2005/A1:2012.

### 2 Produktbeskrivning

### 2.1 Funktion

Produkten gör det möjligt att styra en myoelektrisk protes.

Med hjälp av den här produkten mäts användarens styrsignaler samt anpassar dem till protesrörelserna.

Vid kalibrering via Myo Plus-appen programmeras styrenheten till att anvisa de kontrollerade muskelsignalerna till olika rörelsetyper. Användaren kan på eget bevåg genomföra kalibreringen och sedan med jämna mellanrum upprepa proceduren.

### Väsentliga prestandaegenskaper för produkten

Inga väsentliga prestandaegenskaper enligt IEC 60601-1

### 2.2 Konstruktion

Produkten består av följande komponenter:

### Fjärrstyrda elektroder

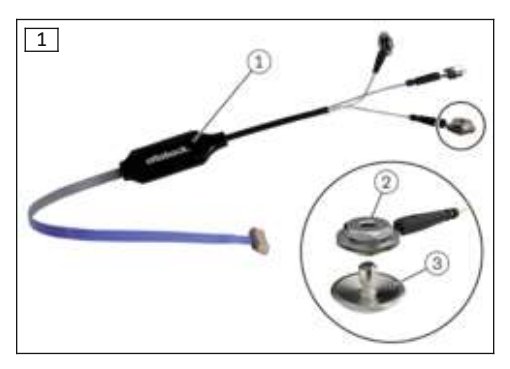

- 1. Elektronikhus
- 2. Kupolmutter och kabelsko
- 3. Elektrodkupa

### Myo Plus TR

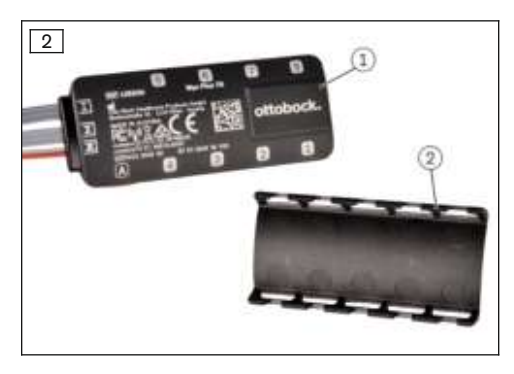

Enheten Myo Plus TR (1) registrerar signalerna från de fjärrstyrda elektroderna och omvandlar dem till styrsignaler för proteskomponenterna (hand, rotation). Det är möjligt att ansluta upp till 8 fjärrstyrda elektroder till Myo Plus TR. Den kabelavdragsskyddande kåpan (2) sätts fast på Myo Plus TR för att säkra de fjärrstyrda elektrodernas stickanslutning.

### 2.3 Kombinationsmöjligheter

Denna produkt kan kombineras med följande komponenter från Ottobock:

### Gripkomponenter

### INFORMATION

Om kombinering ska ske med gripkomponenterna 8E34=\*, 8E39=\*. 8E41=\* och 8E71=\* måste fördelaren 13E190=\* användas.

- Systemelektrohand DMC plus: 8E38=6, 8E39=6
- SensorHand Speed: 8E38=8, 8E39=8
- MyoHand VariPlus Speed: 8E38=9, 8E39=9, 8E41=9
- Transcarpal-hand DMC plus: 8E44=6
- Systemelektrogreifer DMC VariPlus: 8E33=9, 8E34=9
- Elektronisk systemgreifer DMC VariPlus: 8E33=9-1, 8E34=9-1
- bebionic-hand EQD: 8E70=\*
- bebionic-hand short wrist: 8E71=\*
- bebionic-hand flex: 8E72=\*

# INFORMATION

Anslutna gripenheter måste befinna sig i ett proportionerligt 2-kanalsläge.

### Aktiv rotation

- 10S17 elektronisk vridinsats
- Ingjutningsring 10S1=\*

### **Passiv rotation**

- Koaxialkontakt 9E169
- Kopplingsplint 10S4
- Ingjutningsring 10S1=\*

### Batteri

- MyoEnergy Integral 757B35=5
- MyoEnergy Integral 757B35=3
- EnergyPack 757B20
- EnergyPack 757B21

# 3 Ändamålsenlig användning

### 3.1 Avsedd användning

Myo Plus är endast avsedd för exoprotetisk försörjning för de övre extremiteterna.

### 3.2 Förutsättningar för användning

Produkten är framtagen för vardagsaktiviteter och får inte utsättas för extraordinära aktiviteter som extremsporter (friklättring, skärmflygning osv.). Dessutom bör produkten inte användas vid hantering av fordon, tunga maskiner (t.ex. byggmaskiner), industrimaskiner, skjutvapen eller motordriven arbetsutrustning.

Produkten är **uteslutande** avsedd att användas vid försörjning av **en** brukare. Tillverkaren tillåter inte att produkten används av en ytterligare person.

### 3.3 Indikationer

- För patienter med ensidig eller dubbelsidig amputation.
- För användare med transkarpal och transradiell amputation.

### 3.4 Kontraindikation

- För användare med överarmsamputation.
- För brukare med delvis amputerad hand.
- För användare med axelledsexartikulation.
- För användare där inget tillräckligt tydligt mönster kan definieras.

### 3.5 Kvalifikation

En användare får endast ta emot produkten från en ortopedingenjör som har blivit auktoriserad genom att han eller hon har genomgått lämplig utbildning hos Ottobock. Dessutom måste ortopedingenjören inneha de specialkunskaper som krävs för att montera protesen och genomföra alla nödvändiga inställningar och anpassningar.

Behörig fackpersonal ska ge användaren instruktioner för hur produkten används.

Inställningsappens "OT-läge" får bara användas av fackpersonal, terapeuter och vårdare som har genomgått adekvat produktutbildning och är certifierade för användningen. Behörighet att genomföra appuppdateringar erhålls eventuellt först efter ytterligare produktutbildningar.

# 4 Säkerhet

### 4.1 Varningssymbolernas betydelse

| ▲ VARNING Varning för möjliga allvarliga olycks- och skaderisker. |                                              |
|-------------------------------------------------------------------|----------------------------------------------|
|                                                                   | Varning för möjliga olycks- och skaderisker. |
| ANVISNING                                                         | Varning för möjliga tekniska skador.         |

### 4.2 Uppbyggnad och säkerhetsanvisningar

### 

### Rubriken betecknar källan och/eller typen av fara

Inledningen beskriver följderna om säkerhetsanvisningen inte följs. Om det skulle finnas flera följder markeras de enligt följande:

- > t.ex. Följd 1 om faran inte beaktas
- > t.ex. Följd 2 om faran inte beaktas
- Med den här symbolen markeras de aktiviteter/åtgärder som måste beaktas/vidtas för att förhindra faran.

### 4.3 Allmänna säkerhetsanvisningar

# 

### Om säkerhetsanvisningarna inte följs

Person-/produktskador kan uppkomma om produkten används i vissa situationer.

 Följ säkerhetsanvisningarna och vidta de försiktighetsåtgärder som anges i detta medföljande dokument.

### 

### Använda produkten i närheten av medicintekniska produkter som kräver hög säkerhet

Fel på livsuppehållande medicintekniska produkter (t.ex. pacemakers, defibrillatorer, hjärt-/lungräddningsmaskiner osv.) på grund av elektromagnetisk strålning från produkten.

- När produkten används i närheten av livsuppehållande medicintekniska produkter, kontrollera att de minsta avstånd som föreskrivs av tillverkaren iakttas.
- Observera under alla omständigheter tillverkarens användarvillkor och säkerhetsanvisningar.

# 

### Användning av olämpliga komponenter

Risk för personskador p.g.a. att produkten fungerar felaktigt.

- Produkten får endast användas med sådana komponenter som rekommenderas av tillverkaren. Listan med tillåtna komponenter finns i kapitlet "Kombinationsalternativ".
- Produkten får endast användas tillsammans med tillbehör som rekommenderas av tillverkaren. Listan med tillåtna komponenter finns i kapitlet "Leveransomfattning och tillbehör".

### 

### Egenmäktigt gjorda ändringar resp. modifikationer på produkten

Risk för personskador p.g.a. att produkten manövreras eller fungerar felaktigt.

- Låt endast behörig Ottobock-fackpersonal genomföra ändringar och modifikationer på produkten.
- Det laddningsbara batteriet får bara hanteras av behörig Ottobock-fackpersonal (ta inte ut batteriet själv).
- Endast behörig Ottobock-fackpersonal får öppna och reparera produkten eller reparera skadade komponenter.

# 

### Om smuts och fukt tränger in i produkten

Risk för personskador p.g.a. fel i styrsystemet eller att produkten fungerar felaktigt.

- Se till att varken fasta partiklar eller vätskor kan tränga in i produkten.
- Kontrollera att anslutningsdonen har tätats med silikonfett.

# 

### Mekaniska belastningar

Risk för personskador p.g.a. fel i styrsystemet eller att produkten fungerar felaktigt.

- Utsätt inte produkten för mekaniska vibrationer eller stötar.
- Kontrollera att det inte finns synliga skador på produkten eller huset (t.ex. sprickor eller brott). Kontakta din Ottobock-återförsäljare vid skada eller om produkten inte fungerar korrekt.
- ► Kontrollera om det finns löst sittande elektrodkupor.
- Fixera de fjärrstyrda elektroderna och kablarna med lämpligt material (t.ex. tejp) vid den inre hylsan för att reducera kabelrörelserna.

# 

### Vistelse i områden med kraftiga magnetiska och elektriska störningskällor (t.ex. stöldskyddssystem, metalldetektorer)

Personskador till följd av att produkten beter sig på ett oväntat sätt på grund av en störning i den interna datakommunikationen.

- Undvik att vistas i närheten av synliga eller dolda stöldsäkerhetssystem i ingångs- och utgångsområdena i affärer, metalldetektorer/kroppsskannare för personer (t.ex. på flygplatser) eller andra starka magnetiska och elektriska störningskällor (t.ex. högspänningsledningar, sändare, transformatorstationer, datortomografiutrustning, kärnspinntomografutrustning och så vidare).
- Tänk på att produkten kan bete sig oväntat när du går igenom stöldskyddssystem, kroppsskanners eller metalldetektorer.

# 

### Ta bort elektroden

Personskador om produkten beter sig oväntat genom att proteskomponenterna okontrollerat aktiveras.

Informera användaren om att proteskomponenterna kan börja röra sig okontrollerat om elektroden tas bort.

# 

### Vid otillräcklig rengöring av produkten kan man drabbas av hudirritation

Hudirritation på grund av kontakt med smutsiga elektrodkupor.

 Rengör endast produkten enligt anvisningarna i kapitlet "Rengöring och skötsel" (se sida 16).

# 

### Bristfällig kontakt mellan elektroder och hud

Risk för personskador p.g.a. felaktig styrning eller felaktig funktion hos produkten.

- Se till att elektrodernas kontaktytor i så stor utsträckning som möjligt ligger an mot oskadad hud.
- Förbättra kontakten med huden genom att använda olika kuphöjder för elektroderna.
- Försäkra dig om att elektroderna är i kontakt med huden även när du bär tyngre föremål.

# 

### Inte tillräckligt med utrymme för elektrodkupor på grund av för kort avstånd

Risk för personskador på grund av att protesen beter sig oväntat.

- Var noga med att elektrodkuporna inte kommer i kontakt med varandra, minska vid behov antalet elektrodkupor (t.ex. vid för tunna armar).
- Kontrollera kontakten till elektroderna vid ändrade förhållanden i stumpen.
- Använd lämpliga kuphöjder i förhållande till hylsans passform.

# 

### Felaktig elektrodinställning på grund av muskeluttröttning

Risk för personskador p.g.a. felaktig styrning eller felaktig funktion hos produkten.

Användaren behöver planera in pauser under kalibreringen.

# 

### För kort avstånd till högfrekventa kommunikationsenheter (t.ex. mobiltelefoner, Bluetooth-enheter, WLAN-enheter)

Personskador kan uppstå till följd av att produkten beter sig på ett oväntat sätt på grund av en störning i den interna datakommunikationen.

 Vi rekommenderar därför att du håller minst 30 cm avstånd till högfrekvent kommunikationsutrustning.

# 

#### Användning av produkten väldigt nära andra elektroniska apparater

Personskador kan uppstå till följd av att produkten beter sig på ett oväntat sätt på grund av en störning i den interna datakommunikationen.

- Placera inte produkten i närheten av andra elektroniska apparater medan den är i drift.
- Stapla inte produkten tillsammans med andra elektroniska apparater medan den är i drift.
- Om det inte går att undvika samtidig drift, ska du observera produkten och kontrollera att den används korrekt i den här konstellationen.

### 

#### Fel säkring för elektrodkuporna

Personskador på grund av att produkten fungerar felaktigt.

Använd aldrig skruvlåsningsmedel (Loctite) för att låsa fast elektrodkuporna. Om skruvlåsningsmedel stryks på bildas ett isoleringslager, vilket gör att EMG-signalerna inte kan överföras.

### ANVISNING

### Systemförutsättningarna för installationen av Myo Plus-appen beaktas inte

Funktionsfel hos styrdonet.

 Installera endast Myo Plus-appen på operativsystem som är angivna i kapitlet "Systemkrav" (se sida 14). De testade styrdonen är också angivna i detta kapitel.

### ANVISNING

#### Mekaniska skador på produkten

Funktionsförändring eller funktionsförlust på grund av skador.

- Arbeta försiktigt med produkten.
- ► Kontrollera produktens funktion och funktionsduglighet om den är skadad.
- Vidta vid behov l\u00e4mpliga \u00e4tg\u00e4rder (t.ex. reparation, byte eller kontroll hos tillverkarens kundtj\u00e4nst och s\u00e4 vidare).

# 5 Leveransomfång och tillbehör

### Leveransinnehåll

Medföljande produkter eller tillbehör märkta med ■ är en användningsdel i enlighet med standarden SS-EN 60601-1:2005/A1:2012.

- 1 st. Myo Plus TR 13E520
- 1 st Bluetooth PIN-kort 646C107
- 1 st. hylskors
- 1 st. lamineringsdummy för Myo Plus TR
- 1 st. positionsmätare för OT 623F50
- 3 st. kabelmarkering 13Z164

- 1 st. kontaktutdragsskydd
- 1 st. klistermärke no Carbon Zone
- 1 st. bruksanvisning (fackpersonal)
- 1 st. bruksanvisning (brukare)

### Tillbehör

3-8 st. fjärrstyrda elektroder 13E400=\*/13E401=\*

Fjärrelektroderna kan kombineras godtyckligt med följande elektrodkupor:

• Elektrodkupa, låg 13Z161 <sup>■</sup> (6 st. per förpackningsenhet) eller

• Elektrodkupa, medel 13Z162<sup>■</sup> (6 st. per förpackningsenhet) eller

- Elektrodkupa, hög 13Z163 (6 st. per förpackningsenhet)
- Myo Plus-app

# 6 Ladda batteriet

Vi rekommenderar att batteriet laddas dagligen. Om apparaten inte används under en längre tid bör du kontrollera batteriets status regelbundet och ladda det vid behov. Bruksanvisningen innehåller instruktioner för hur batteriet ska laddas.

# 7 Göra klart för användning

### 7.1 Lamineringsinformation

Produkten kan placeras i underarmshylsan.

### 7.2 Fastställa elektrodpositionen

# INFORMATION

Beroende på stumpen och hylsmonteringen kan det hända att elektrodkuporna lämnar avtryck i användarens hud. Vid djupa avtryck i huden ska de platta elektrodkuporna användas. Om det inte finns eller knappt syns några avtryck i brukarens hud ska de höga elektrodkuporna användas.

### Nödvändiga verktyg

- Borrmaskin, spiralborr ø 5 mm
- De fjärrstyrda elektroderna måste placeras på följande sätt:
- 1) Märk positionen för den fjärrstyrda elektroden 1 under armbågen samt 6–7 cm distalt i förhållande till olekranon.
- 2) Rita markeringen kring hela hylsan.
   → Nu uppstår en perifer linje.
- 3) Mät och markera 40 mm i distal riktning från linjen.
- 4) Rita markeringen kring hela hylsan.
  - $\rightarrow$  Nu uppstår en andra perifer linje.
- Fastställ de övriga positionerna för de fjärrstyrda kontrollerna med hjälp av positionsmätaren för OT.
- 6) Markera de fjärrstyrda elektroderna 2-8 på den proximala linjen (t.ex. genom ett kryss).
- 7) Spegla elektrodpositionen på den distala linjen.
- 8) Borra igenom hylsan på de markerade platserna med en 5 mm borr.
- 9) På två av åtta elektroder måste ett extra hål borras för referenspotentialkontakten. INFORMATION: Antingen kan hålet för referenspotentialkontakten borras mellan de båda elektrodkuporna eller i ett läge där man förväntar sig lite muskelaktivitet.

Använd elektrodmallar för att sätta ihop ytterhylsan. Beroende på utrymme ska batterimallar och Myo Plus TR-mallen placeras på hylsan. Som alternativ kan de fjärrstyrda elektroderna sättas fast i hålrummet mellan ytter- och innerhylsan. Tillverka ytterhylsan med gängse teknik. Vid laminering

av kolfiberhylsor kan man som hjälp fästa klistermärket "No Carbon Zone" på Myo Plus TR-mallen.

### 7.3 Använda elektroder

# 

### Fel säkring för elektrodkuporna

Personskador på grund av att produkten fungerar felaktigt.

Använd aldrig skruvlåsningsmedel (Loctite) för att låsa fast elektrodkuporna. Om skruvlåsningsmedel stryks på bildas ett isoleringslager, vilket gör att EMG-signalerna inte kan överföras.

### Nödvändiga verktyg

- Hylskors (7 mm) ingår i leveransen
- 1) Stick in kupolmuttern i det förberedda hålet på skaftet utifrån.
- 2) Stick in den fjärrstyrda elektrodens kupa i hylsan inifrån.
- De blå och gröna kablarna ska placeras på de båda markerade linjerna.
- 3) Fixera de fjärrstyrda elektroderna och kablarna med tejp eller kardborreband vid innerhylsan.
- 4) Skruva fast kupan med hjälp av kupolmuttern.
- 5) Dra åt kupolmuttern med nyckeln tills den sitter stadigt. INFORMATION: Om inte kupolmuttern dras åt tillräckligt hårt trasar den sönder material vid brottanvisningen. Använd det medföljande verktyget. INFORMATION: De fjärrstyrda elektroderna och kablaget kan skyddas mot fukt eller smuts med en skyddsfilm eller tejp.

### 7.4 Installera Myo Plus TR

Myo Plus TR kan fixeras med tejp eller kardborreband vid innerhylsan. Det är möjligt att skydda Myo Plus TR mot fukt med hjälp av en film eller tejp.

Om det lediga utrymmet mellan ytter- och innerhylsan är för litet måste extra marginal finnas i samband med lamineringen av ytterhylsan (lamineringsdummy). Tack vare elektrodkablarnas olika längder kan monteringen ske i ytterhylsan.

Gå tillväga på följande sätt för att skapa en förbindelse mellan elektroden och Myo Plus TR:

- 1) Avlägsna skyddslocken från de ingångar som ska användas.
- 2) Anslut de fjärrstyrda elektroderna till Myo Plus TR.

Tänk på att använda rätt kontakter. INFORMATION: Det är inte tillåtet att använda anslutningsstället "A". INFORMATION: Om färre än åtta fjärrstyrda elektroder installeras så beläggs inte anslutningsställena med de högsta numren.

3) Fixera kablarna med kabelavdragsskyddande kåpa.

### 7.5 Upprätta anslutningen

# INFORMATION

Syftet med siffrorna på plasthöljet är att göra det lättare att ansluta kablarna rätt.

# INFORMATION

Myo Plus TR och motsvarande komponenter ansluts på samma sätt på höger och vänster protes. Protessidan och vridriktningen ställs in i appen Myo Plus.

### 7.5.1 Upprätta anslutning till den elektriska vridinsatsen

Gör så här för att ansluta Myo Plus TR till den elektriska vridinsatsen:

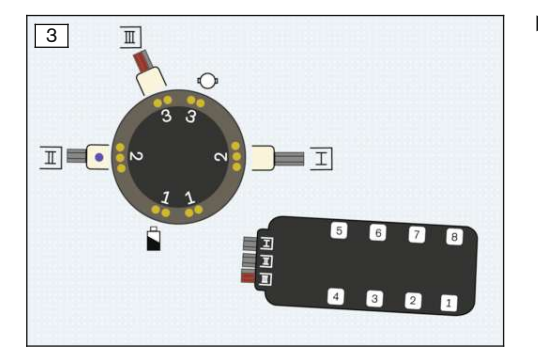

#### 7.5.2 Ansluta till koaxialkontakten

Så här ansluter du Myo Plus TR till en koaxialkontakt:

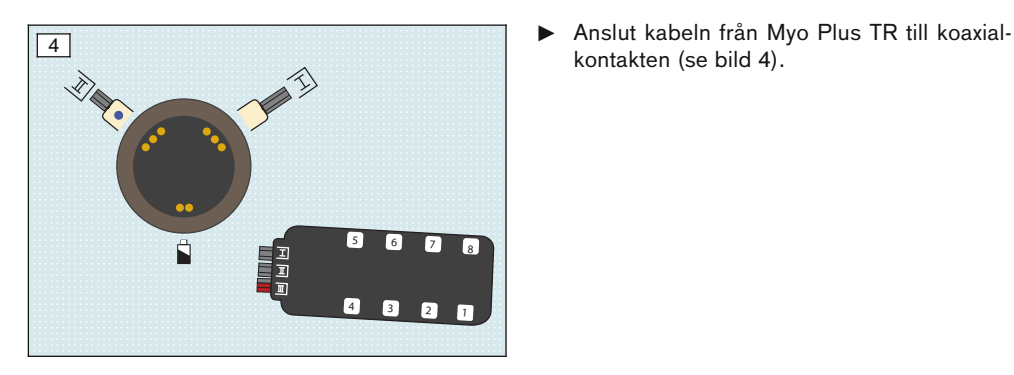

7.5.3 Ansluta till fördelaren 13E190

Gör så här för att ansluta Myo Plus TR till fördelaren 13E190:

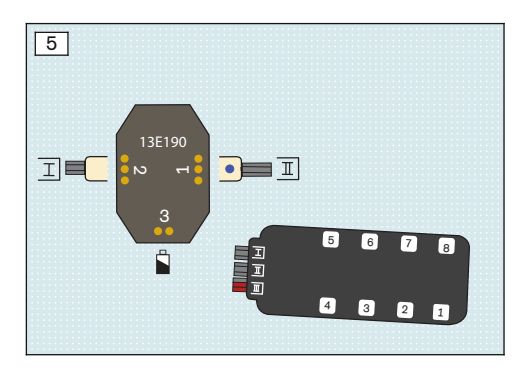

Anslut kabeln från Myo Plus TR till fördelaren (se bild 5).

kontakten (se bild 4).

#### 7.6 Upprätta elanslutning

Elanslutningen för produkten och proteskomponenterna upprättas med hjälp av något av de nedanstående batterierna:

Anslut kabeln från Myo Plus TR till vridadaptern (se bild 3).

- MyoEnergy Integral 757B35=1
- MyoEnergy Integral 757B35=3
- EnergyPack 757B20
- EnergyPack 757B21

# INFORMATION

Vi rekommenderar endast elförsörjning för produkten tillsammans med gripkomponenterna bebionic-hand EQD 8E70=\*, bebionic-hand short wrist 8E71=\* och bebionic-hand 8E72=\* när produkten kombineras med MyoEnergy Integral 757B35=3, =5.

Beakta bruksanvisningen för upplysningar om hur du går tillväga för att ladda protesen.

### 8 Myo Plus-app

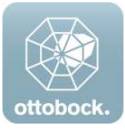

Med hjälp av Myo Plus-appen har användaren möjlighet att i viss utsträckning ändra produktens beteende och använda vanligt förekommande funktioner. Användaren kan anpassa produkten utifrån dagsformen samt anpassa rörelserna genom kalibrering. Via en menypunkt i appen har användaren möjlighet att träna upp muskelsignalen.

### INFORMATION

Myo Plus-appen kan laddas ner helt gratis från respektive webbutik. Myo Plus kan även laddas ned genom att QR-koden skannas på det medföljande Bluetooth PIN-kortet med det mobila styrdonet (förutsättning: QR-läsare och kamera).

### 8.1 Systemkrav

I Apple App Store och Google Play Store finns information om kompatibilitet mellan olika versioner och mobila enheter.

### 8.2 Ansluta Myo Plus-appen till komponenten för första gången

#### Observera följande punkter före första anslutningen:

- Bluetooth måste vara påslaget på den mobila enheten.
- Bluetooth-ID och Bluetooth-PIN-koden f
  ör komponenten som ska anv
  ändas m
  åste finnas till hands. Dessa finns p
  å medf
  öljande Bluetooth-PIN-kort. Bluetooth-ID:et b
  örjar med tecknen "BT ID".

### 8.2.1 Starta Myo Plus-appen för första gången

- Se till att mobilappen alltid är uppdaterad.
- Om du tror att du kommer att ha problem med cybersäkerheten ska du kontakta tillverkaren.

# INFORMATION

Protesens Bluetooth måste vara aktiverad för att Myo Plus-appen ska kunna användas. När Bluetooth har startats är funktionen på i ca fem minuter. Under den här tiden måste appen startas och en anslutning upprättas.

1) 🛛 Peka på 🔝 i appen Myo Plus.

→ Slutanvändaravtalet (EULA) visas.

- 2) Godkänn appen om du uppmanas att ge den behörighet att starta första gången. Annars går det inte att starta appen
- Godkänn licensavtalet (EULA). Om inte avtalet (EULA) godkänns kan inte Myo Plus-appen användas.
- 4) Menypunkten "Bluetooth-anslutning" öppnas.
- 5) Klicka på + för att ansluta.

- 6) Välj önskad komponent i listan.
- 7) Ange PIN-koden för Bluetooth och peka på "Anslut".
  - $\rightarrow$  När anslutningen är klar visas symbolen (••).
- $\rightarrow$  När anslutningen har skapats avläses data från komponenten. Sedan visas radardiagrammet.

### 8.3 Myo Plus-appens manöverdelar

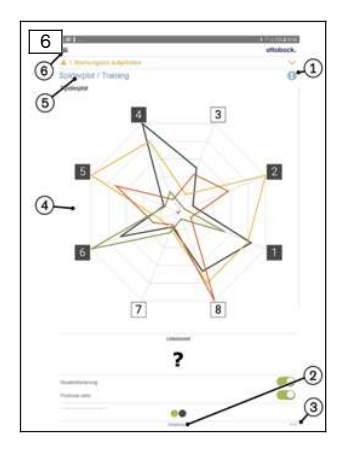

- 1. Oppna webbguiden
- Det valda aktuella rörelsemönstret med tillhörande benämning visas
- 3. (1) Anslutning upprättad till komponent
- 4. Vald skärmbild visas
- 5. Aktuell menypunkt visas
- 6. Ξ Öppna navigationsmenyn

### 8.3.1 Navigationsmeny

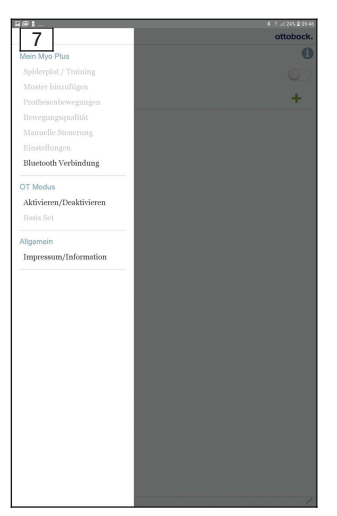

Klicka på symbolen ≡ i menyerna för att visa navigationsmenyn. I den här menyn kan ytterligare inställningar för den anslutna komponenten göras.

Navigationsmenyn är indelad i tre huvudmenypunkter 3:

- 1. Min Myo Plus
- 2. OT-läge
- 3. Allmänt

I webbguiden finns det mer information om de olika undermenyerna.

### 8.4 Genomföra grundkalibrering

Följ de nedanstående stegen för att komma igång med kalibreringen:

- 1) Klicka på navigationsmenyn.
- 2) Klicka på menyalternativet "Inloggning".
- 3) Logga in som specialist med inloggningsuppgifterna.
- 4) Efter inloggningen väljer du de önskade parametrarna i "OT-läge".
- 5) Mata in alla parametrar (t.ex. om en vridinsats används, försörjningssidan, antalet installerade elektroder med mera).

- 6) Bekräfta alla parametrar.
- 7) Sidan "Basset" öppnas automatiskt.
- Ställ in paustiden mellan rörelserna.
   INFORMATION: Anpassa paustiden efter användarens förutsättningar (användaren är nybörjare - max., erfaren användare eller komplicerat armläge - min.).
- 9) Starta registreringen av kalibreringsuppgifterna genom att klicka på " ".
- 10) Genomför alla sex delar.

### INFORMATION: Slutför alla registreringar i det visade armläget.

11) Spara klassificerarens uppgifter.

INFORMATION: Innan användaren kan gå hem måste klassificerarens uppgifter sparas.

# INFORMATION

Vid paus måste användaren låta muskulaturen slappna av utan att ändra armens läge. Spänn musklerna hela vägen tills det tar stopp för att genomföra registreringen av uppgifter. Den maximala muskelspänningen får inte vara för stark, eftersom användaren även när han eller hon använder protesen måste kunna uppnå samma spänning.

### 9 Användning

Alla elektrodsignaler visas via Myo Plus TR på Myo Plus-appen.

Produkten konfigureras och ställs in via Myo Plus-appen.

Alla upplysningar om hur produkten används finns i appens menytexter och webbguiden.

### 9.1 Påslagning av produkten

# INFORMATION

Kontrollera att gripanordningen är ansluten till proteshylsan innan du slår på gripanordningen. Om gripanordningen först slås på och sedan ansluts till proteshylsan är både stängnings- och öppningsfunktionerna aktiva, men de olika gripmönstren kan inte identifieras.

Gör så här för att börja använda produkten:

- 1) Ta på produkten.
- 2) Slå på protesen.
- ightarrow Kalibrera protesen igen om befintliga rörelser ska anpassas eller nya ska programmeras.

### Genomföra kalibrering

Följ de nedanstående stegen för att komma igång med kalibreringen:

- 1) Klicka på navigationsmenyn.
- 2) Peka på menyalternativet "Inställningar".
- 3) Ställ in paustiden mellan rörelserna.

INFORMATION: Anpassa paustiden efter hur mycket erfarenhet den ifrågavarande användaren/de ifrågavarande användarna har av produkten (maximal tid för oerfarna användare, minimal tid för erfarna användare eller besvärligt armläge).

- 4) För armen till det valda armläget.
- 5) Starta registreringen av kalibreringsuppgifterna genom att klicka på " ".
- 6) Genomför alla sex delar. INFORMATION: Slutför alla registreringar i det visade armläget.

# 10 Rengöring och skötsel

### Rengöra elektrodkupor

- 1) Rengör elektrodkuporna efter varje användning med en rengöringsduk och isopropylalkohol 634A58.
- 2) Torka av elektrodkuporna med en trasa.

# **11 Juridisk information**

Alla juridiska villkor är underställda lagstiftningen i det land där produkten används och kan därför variera.

### 11.1 Ansvar

Tillverkaren ansvarar om produkten används enligt beskrivningarna och anvisningarna i detta dokument. För skador som uppstår till följd av att detta dokument inte beaktats ansvarar tillverkaren inte.

### 11.2 Varumärken

Alla beteckningar som förekommer i detta dokument omfattas av gällande varumärkeslagstiftning och rättigheterna för respektive ägare.

Alla varumärken, varunamn eller företagsnamn kan vara registrerade varumärken och tillhör respektive ägare.

Även varumärken som inte explicit markerats som registrerade i detta dokument kan omfattas av tredje parts rättigheter.

### 11.3 CE-överensstämmelse

Härmed försäkrar Otto Bock Healthcare Products GmbH att produkten lever upp till tillämpliga europeiska bestämmelser för medicintekniska produkter.

Produkten uppfyller kraven i direktiv 2014/53/EU.

Produkten uppfyller kraven i RoHS-direktivet 2011/65/EU om begränsning av användning av vissa farliga ämnen i elektrisk och elektronisk utrustning.

På följande webbadress kan du läsa direktiven och kraven i sin helhet: http://www.ottobock.com/conformity

### 11.4 Lokal lagstiftning

Lagstiftning som **uteslutande** gäller i vissa länder återfinns i detta kapitel på användarlandets officiella språk.

# 12 Tekniska uppgifter

| Omgivningsförhållanden                                             |                                                                                                    |  |  |  |
|--------------------------------------------------------------------|----------------------------------------------------------------------------------------------------|--|--|--|
| Förvaring i originalförpackningen                                  | +5 °C/41 °F till +40 °C/104 °F<br>max. 85 % relativ luftfuktighet, icke-kondense-<br>rande                                                                            |  |  |  |
| Transport i originalförpackningen                                  | -25 °C/-13 °F till +35 °C/95 °F<br>15 % till 90 % relativ luftfuktighet, icke-kon-<br>denserande<br>+35 °C/95 °F till +70 °C/158 °F<br>Vattenångtryck upp till 50 hPa |  |  |  |
| Lagra produkten när den har använts flera<br>gånger efter varandra | -25 °C/-13 °F till +35 °C/95 °F<br>15 % till 90 % relativ luftfuktighet, icke-kon-<br>denserande<br>+35 °C/95 °F till +70 °C/158 °F<br>Vattenångtryck upp till 50 hPa |  |  |  |
| Drift                                                              | +5 °C/41 °F till +40 °C/104 °F<br>15 % till 90 % relativ luftfuktighet, icke-kon-<br>denserande; lufttryck 533 hPa upp till 1 060 h-<br>Pa                            |  |  |  |
| Myo Plus TR                                                        |                                                                                                    |  |  |  |
| Artikelnummer                                                      | 13E520                                                                                                    |  |  |  |

| Myo Plus TR                     |                                                                                                    |  |  |  |
|---------------------------------|----------------------------------------------------------------------------------------------------|--|--|--|
| Mått                            | 67 x 27 x 9,2 mm/2.64 x 1.1 x 0.36 inch                                                                                        |  |  |  |
| Vikt                            | 15 g/0.53 oz                                                                                                    |  |  |  |
| Driftspänning                   | 6 V–11,1 V DC                                                                                                    |  |  |  |
| Strömförbrukning                | max. 25 mA                                                                                                    |  |  |  |
| Spänningsförsörjning            | MyoEnergy Integral 757B35=3, =5<br>eller                                                                                       |  |  |  |
|                                 | Energy Pack 757B20, 757B21                                                                                                    |  |  |  |
| Livslängd                       | 5 år                                                                                                    |  |  |  |
| Drifttid                        | Myobock Hand: ca 14 timmar<br>bebionic Hand: ca 8 timmar                                                                       |  |  |  |
| Myo Plus-app                    |                                                                                                    |  |  |  |
| Artikelnummer                   | 560X18-ANDR=V*/560X18-IOS-V*                                                                                                   |  |  |  |
| Operativsystem som stöds        | I Apple App Store och Google Play Store finns<br>information om kompatibilitet mellan olika ver-<br>sioner och mobila enheter. |  |  |  |
| Dataöverföring                  |                                                                                                    |  |  |  |
| Radioteknik                     | Bluetooth Smart Ready                                                                                                    |  |  |  |
| Räckvidd                        | min. 3 m/9,84 ft                                                                                                    |  |  |  |
| Frekvensområde                  | 2 402 MHz till 2 480 MHz                                                                                                    |  |  |  |
| Modulering                      | GFSK, π/4 DQPSK, 8DPSK                                                                                                    |  |  |  |
| Överföringshastighet (trådlöst) | 2178 kbps (asymmetrisk)                                                                                                    |  |  |  |
| Maximal uteffekt (EIRP):        | +8.5 dBm                                                                                                    |  |  |  |
| Fjärrstyrd elektrod             |                                                                                                    |  |  |  |
| Artikelnummer                   | 13E400=*, 13E401=*                                                                                                    |  |  |  |
| Produktens hållbarhet           | 5 år                                                                                                    |  |  |  |
| Frekvensbandbredd               | 80–500 Hz                                                                                                    |  |  |  |
| Känslighetsområde               | 1 800 gånger                                                                                                    |  |  |  |

# 13 Bilagor

### 13.1 Driftstatus

### 13.1.1 Statussignaler

### Laddningsnivå för batteriet i MyoEnergy Integral 757B35=\*

| Laddnings-<br>dosa | Händelse                                  |
|--------------------|-------------------------------------------|
|                    | Batteriet fullt (grönt ljus)              |
| 0                  | Batteriet uppladdat till 50 % (gult ljus) |
|                    | Batteriet tomt (orange ljus)              |

Du kan alltid få aktuell information om laddningsnivån.

1) Håll in knappen kortare än en sekund på laddningsanslutningen när protesen är påslagen.

2) LED-indikatorn på laddningsanslutningen visar aktuell laddningsnivå (Statussignaler).

### Laddningsnivån för batteriet EnergyPack 757B20/757B21

När batteriet sätts in i proteshylsan aktiveras laddningen i några sekunder.

| LED-indike-<br>ring | Händelse                                                  |
|---------------------|-----------------------------------------------------------|
|                     | Laddningsnivå över 50 % (lyser grönt)                     |
| 🔵 och 🔴             | Laddningsnivå under 50 % (växlar mellan grönt och orange) |
| •                   | Laddningsnivå under 5 % (lyser orange)                    |

### 13.1.2 Pipsignaler

Nedanstående pipsignaler används som standard:

| Pipsignal | Extra indikationer                                            | Händelse                                                                                                    |  |  |  |
|-----------|---------------------------------------------------------------|----------------------------------------------------------------------------------------------------|--|--|--|
| 1 lång    | -                                                             | <ul> <li>Stäng av produkten via laddningsuttaget</li> <li>Laddning påbörjas (laddningskontakten är<br/>ansluten till laddningsdosan)</li> <li>Laddningen avslutas (laddningskontakten<br/>kopplas bort från laddningsdosan)</li> </ul> |  |  |  |
| 2 korta   | LED-lampan på ladd-<br>ningsdosan lyser ett<br>kort ögonblick | Påslagning av produkten                                                                                                    |  |  |  |
| 3 korta   | -                                                             | För låg batterispänning, produkten stängs av au-<br>tomatiskt                                                                                                    |  |  |  |

# 13.2 Felsökning

| Händelse                                                                                                    | Orsak                                                                                                    | Nödvändig åtgärd                                                                                                    |  |  |  |
|----------------------------------------------------------------------------------------------------|----------------------------------------------------------------------------------------------------|----------------------------------------------------------------------------------------------------|--|--|--|
| Protesen beter sig oväntat<br>vid olika armställningar, ex-<br>empelvis användning ovan-<br>för huvudet<br>Protesen beter sig oväntat<br>vid olika viktinställningar,<br>exempelvis om protesen ö-<br>verbelastas | Vid kalibreringen be-<br>aktas inte användning-<br>en i denna armställ-<br>ning eller också har<br>appen konfigurerats<br>fel. | <ul> <li>Ta hänsyn till armställningen vid ka-<br/>libreringen</li> <li>Ta hänsyn till vikten vid kalibreringen</li> <li>Ändra värdena i appen under menyal-<br/>ternativet "Inställningar &gt; utökade<br/>inställningar"</li> </ul> |  |  |  |
| Det går inte att öppna han-<br>den<br>Det går inte att vrida på<br>handen                                                                                                    | Felstyrning                                                                                                    | <ul> <li>Använda den mekaniska överbelast-<br/>ningssäkringen:<br/>Dra kraftfullt upp fingret<br/>Vrid handen kraftfullt</li> </ul>                                                                                                   |  |  |  |
| -                                                                                                    | Allmänt fel                                                                                                    | <ul><li>Stäng av protesen och slå på den igen</li><li>Kontakta ortopedingenjören</li></ul>                                                                                                    |  |  |  |

## 13.3 Symboler som används

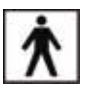

Användningskomponent av typ BF

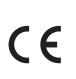

Försäkran om överensstämmelse enligt användbara europeiska direktiv

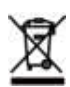

Den här produkten får inte kastas var som helst med osorterade hushållssopor. En avfallshantering som inte motsvarar bestämmelserna som gäller i ditt land kan ha en skadlig inverkan på miljö och hälsa. Följ de anvisningar som gäller för avfallshantering och återvinning från ansvarig myndighet i respektive land.

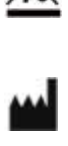

Tillverkare

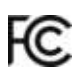

Överensstämmelse med kraven i FCC Part 15 (USA)

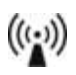

lckejoniserande strålning

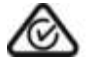

Överensstämmelse med kraven i Radiocommunications Act (AUS)

LOT

Satsnummer (PPPP YYYY WW) PPPP - fabrik YYYY - tillverkningsår WW - tillverkningsvecka

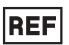

Artikelnummer

BT ID: YYWWNNN ID-nummer för Bluetooth

### 13.4 Direktiv och tillverkardeklaration

### 13.4.1 Elektromagnetisk miljö

Produkten är avsedd för drift i elektromagnetiska miljöer som beskrivs nedan.

- Vårdenhet (t.ex. sjukhus)
- · I hemmet (t.ex. för användning i bostaden eller utomhus)

Följ säkerhetsanvisningarna i kapitlet "Anvisningar för vistelse i vissa områden" (Anvisningar för vistelse i vissa områden).

### Elektromagnetiska emissioner

| Störningsmätningar                                           | Överensstämmelse                                  | Elektromagnetisk miljö – riktlinje                                                                                                    |  |  |
|--------------------------------------------------------------|---------------------------------------------------|----------------------------------------------------------------------------------------------------|--|--|
| Högfrekvensstrålning<br>enligt CISPR 11                      | Grupp 1/klass B                                   | rodukten använder endast högfrekvensenergi<br>ör den interna funktionen. Därför är högfre-<br>vensstrålningen mycket låg och det är osan-<br>olikt att den stör närbelägna elektroniska ap-<br>parater. |  |  |
| Översvängningar en-<br>ligt SS-EN 61000-3-2                  | inte tillämpligt – effek-<br>ten understiger 75 W | -                                                                                                    |  |  |
| Spänningssvängning-<br>ar/flimmer enligt SS-<br>EN 61000-3-3 | Produkten uppfyller<br>standardkraven.            | _                                                                                                    |  |  |

### Elektromagnetisk immunitet

| Fenomen                                                                              | Grundläggande<br>EMC-standard eller<br>testmetod | Testnivå för immunitet                                                                                                    |  |  |
|--------------------------------------------------------------------------------------|--------------------------------------------------|----------------------------------------------------------------------------------------------------|--|--|
| Elektrostatisk urladd-<br>ning                                                       | SS-EN 61000-4-2                                  | ± 8 kV kontakt<br>± 2 kV, ± 4 kV, ± 8 kV, ± 15 kV luft,                                                                    |  |  |
| Högfrekventa elektro-<br>magnetiska fält                                             | SS-EN 61000-4-3                                  | 10 V/m<br>80 MHz till 2,7 GHz<br>80 % AM vid 1 kHz                                                                         |  |  |
| Magnetfält med ener-<br>gitekniska märkfre-<br>kvenser                               | SS-EN 61000-4-8                                  | 30 A/m<br>50 Hz eller 60 Hz                                                                                                |  |  |
| Snabba elektriska<br>transienter/skurar                                              | SS-EN 61000-4-4                                  | ± 2 kV<br>100 kHz upprepningsfrekvens                                                                                      |  |  |
| Stötspänningar<br>Ledning till ledning                                               | SS-EN 61000-4-5                                  | ± 0,5 kV, ± 1 kV                                                                                                    |  |  |
| Ledningsbundna hög-<br>frekvensstörningar<br>som induceras av hög-<br>frekventa fält | SS-EN 61000-4-6                                  | 3 V<br>0,15 MHz till 80 MHz<br>6 V i ISM- och amatörradiofrekvensband mel-<br>lan 0,15 MHz och 80 MHz<br>80 % AM vid 1 kHz |  |  |
| Spänningssänkningar                                                                  | SS-EN 61000-4-11                                 | 0 % U <sub>T</sub> ; 1/2 period<br>vid 0, 45, 90, 135, 180, 225, 270 och 315 gra-<br>der                                   |  |  |
|                                                                                      |                                                  | 0 % U <sub>T</sub> ; 1 period<br>och<br>70 % U <sub>T</sub> ; 25/30 perioder<br>Enfasig: vid 0 grader                      |  |  |
| Spänningsavbrott                                                                     | SS-EN 61000-4-11                                 | 0 % U <sub>T</sub> ; 250/300 perioder                                                                                      |  |  |

# Immunitet mot trådlösa kommunikationsutrustningar

| Testfre-<br>kvens<br>[MHz] | Frekvens-<br>band<br>[MHz] | Radio                | Module-<br>ring                             | Maximal<br>effekt [W] | Avstånd<br>[m] | Testnivå<br>för immu-<br>nitet [V/m] |
|----------------------------|----------------------------|----------------------|---------------------------------------------|-----------------------|----------------|--------------------------------------|
| 385                        | 380 till 390               | TETRA 400            | Pulsmodule-<br>ring<br>18 Hz                | 1,8                   | 0,3            | 27                                   |
| 450                        | 430 till 470               | GMRS 460,<br>FRS 460 | FM<br>± 5 kHz av-<br>vikelse<br>1 kHz sinus | 1,8                   | 0,3            | 28                                   |
| 710                        | 704 till 787               | LTE-                 | Pulsmodule-                                 | 0,2                   | 0,3            | 9                                    |
| 745                        |                            | band 13, 17          | ring                                        |                       |                |                                      |
| 780                        |                            |                      | 217 Hz                                      |                       |                |                                      |
| 810                        | 800 till 960               | GSM 800/90-          |                                             | 2                     | 0,3            | 28                                   |
| 870                        |                            | 0,                   |                                             |                       |                |                                      |

| Testfre-<br>kvens<br>[MHz] | Frekvens-<br>band<br>[MHz] | Radio                                                                   | Module-<br>ring               | Maximal<br>effekt [W] | Avstånd<br>[m] | Testnivå<br>för immu-<br>nitet [V/m] |
|----------------------------|----------------------------|-------------------------------------------------------------------------|-------------------------------|-----------------------|----------------|--------------------------------------|
| 930                        | 800 till 960               | TETRA 800,<br>iDEN 820,<br>CDMA 850,<br>GSM 800/90-<br>0,<br>LTE-band 5 | Pulsmodule-<br>ring<br>18 Hz  | 2                     | 0,3            | 28                                   |
| 1720                       | 1700 till 1990             | GSM 1800;                                                               | Pulsmodule-                   | 2                     | 0,3            | 28                                   |
| 1845                       | ]                          | CDMA 1900;                                                              | ring                          |                       |                |                                      |
| 1970                       |                            | DECT;<br>LTE-band 1,<br>3, 4, 25;<br>UMTS                               | 217 Hz                        |                       |                |                                      |
| 2450                       | 2400 till 2570             | Bluetooth<br>WLAN 802.1-<br>1 b/g/n,<br>RFID 2450<br>LTE-band 7         | Pulsmodule-<br>ring<br>217 Hz | 2                     | 0,3            | 28                                   |
| 5240                       | 5100 till 5800             | WLAN 802.1-                                                             | Pulsmodule-                   | 0,2                   | 0,3            | 9                                    |
| 5500                       | 1                          | 1 a/n                                                                   | ring                          |                       |                |                                      |
| 5785                       | 1                          |                                                                         | 217 Hz                        |                       |                |                                      |

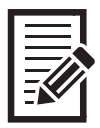

#### The product is covered by the following patents:

Patents pending in Germany and USA.

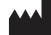

Otto Bock Healthcare Products GmbH Brehmstraße 16 · 1110 Wien · Austria T +43-1 523 37 86 · F +43-1 523 22 64 info.austria@ottobock.com · www.ottobock.com